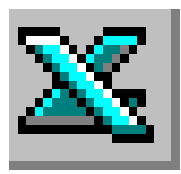

# LE TABLEUR EXCEL

NOM DE ZONE

## Travail à réaliser

# **Exercice 1**

- 1. Si le CD d'exercices est disponible, ouvrir le fichier **exo uia nom zone.xls**, feuille : **exo 1** contenant les données de l'**ANNEXE 1.** Sinon créer un nouveau classeur et saisir les données sur Feuil1 du classeur. Enregistrer.
- 2. Créer la liste des mois de janvier à décembre.
- 3. Utiliser le format monétaire (en €).
- 4. Créer les noms de zone suivants :

**CA.2000** pour l'ensemble des cellules contenant le chiffre d'affaires de l'année 2000 **CA.2001** pour l'ensemble des cellules contenant le chiffre d'affaires de l'année 2001

- 5. Programmer le calcul du chiffre d'affaires total de 2000 et 2001 en utilisant la fonction *SOMME* et les noms de zone.
- 6. Insérer un titre : CHIFFRE d'AFFAIRES de BUREAULOGIE. Faire en sorte que ce titre soit *grisé*.
- 7. Enregistrer à nouveau.

## Exercice 2

Cet exercice est composé de deux parties

#### Première partie

Il s'agit de calculer le prix de vente HT d'une série articles sachant que ce prix de vente HT est le produit du prix d'achat par un coefficient. Ce coefficient est de 1,9.

- 1. Cliquer sur la feuille **exo 2** du classeur **exo uia nom zone.xls** ouvert à l'écran. Sinon saisir les données de l'**ANNEXE 2** sur Feuil2 du classeur. Enregistrer le classeur.
- 2. Créer la formule permettant de calculer le prix de vente de l'article **Ref. 020**. Recopier la formule vers le bas.

<u>Méthode à utiliser</u> : la valeur du coefficient ne doit pas être saisi dans la formule. Ce coefficient est contenu dans une cellule de la feuille de calcul (la cellule B2) et celle-ci sera affectée d'un nom. Le nom pourra être défini directement à l'aide de la souris et d'un bouton de la barre de formule ou par la commande : *Insertion, Nom, Définir.* 

#### Deuxième partie

Il s'agit de calculer (pour une série d'articles) le montant à ajouter au **prix de vente HT** pour obtenir **le prix de vente TTC**. Ce montant, appelé le plus souvent Montant de la TVA ou encore TVA est le **produit du prix de vente HT par une constante** (le taux de TVA). Le taux de TVA à appliquer est de 19,6 %.

1. Créer la formule permettant de calculer le montant de la TVA de l'article **Ref. 020** à partir du prix de vente HT. Recopier la formule vers le bas.

<u>Méthode à utiliser</u> : le taux de TVA ne doit pas être saisi dans la formule. Il aura été défini comme paramètre dans la commande : *Insertion, Nom, Définir*.

2. Insérer un titre : Etiquetage du rayon mercerie. Enregistrer à nouveau.

Excel

### **ANNEXE 1**

| VENTES    | 2000    | 1999    |
|-----------|---------|---------|
| Janvier   | 125 300 | 135 300 |
| Février   | 128 900 | 114 700 |
| Mars      | 355 300 | 295 300 |
| Avril     | 258 700 | 245 400 |
| Mai       | 187 400 | 190 000 |
| Juin      | 222 200 | 215 600 |
| Juillet   | 90 600  | 195 600 |
| Août      | 192 500 | 150 200 |
| Septembre | 257 800 | 275 100 |
| Octobre   | 192 900 | 187 300 |
| Novembre  | 241 500 | 232 800 |
| Décembre  | 625 800 | 524 500 |
| Totaux    |         |         |

### **ANNEXE 2**

| Coefficient | 1,9          |                  |     |                   |
|-------------|--------------|------------------|-----|-------------------|
|             |              |                  |     |                   |
| Ref         | Prix d'achat | Prix de vente HT | TVA | Prix de vente TTC |
| 020         | 12 €         |                  |     |                   |
| 158         | 8€           |                  |     |                   |
| 212         | 124 €        |                  |     |                   |
| 430         | 23 €         |                  |     |                   |

# AIDE TECHNIQUE

### Donner un nom à une cellule ou à une zone.

#### a) A l'aide d'une commande

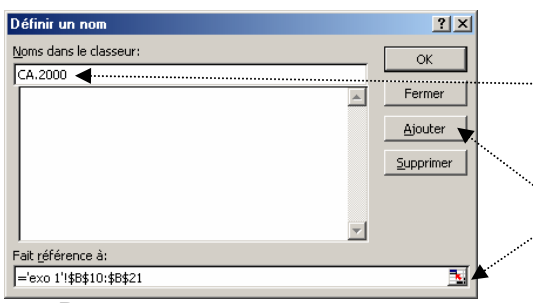

- 1. Sélectionner la zone (ou la cellule) à nommer.
- 2. Commande : Insertion, Nom, Définir...
- 3. Saisir le nom dans la zone de texte : *Noms dans le classeur.*
- 4. Cliquer sur le bouton Ajouter.
- Contrôler la zone de référence, sinon la modifier à l'aide de l'assistant. <OK>.

Remarque :

Si un nom est composé de texte et de chiffres les séparer par un point (exemple : CA.2000)

b) En utilisant la souris et un bouton de la barre de formule

|    | CA.2000  | = 125300  |           |          |  |
|----|----------|-----------|-----------|----------|--|
|    | Zone Nom | B         | С         | -        |  |
| 9  | VENTES   | 2000      | 2001      |          |  |
| 10 | Janvier  | 125 300 € | 135 300 € | <u> </u> |  |
| 11 | Février  | 128 900 € | 114 700 € |          |  |
| 12 | Mars     | 355 300 € | 295 300 € |          |  |

- 1. Sélectionner la zone (ou la cellule) à nommer.
- Cliquer sur la zone de texte : Zone Nom (à l'extrémité gauche de la barre de formule).
- 3. Saisir le nom et confirmer par la touche ENTREE

# Insertion d'un nom dans une formule

Dans une cellule donnée, pour insérer un nom dans une formule :

- 1. Taper le signe =
- 2. Taper le nom de la formule. Exemple somme
- 3. Taper la parenthèse ouvrante (

Excel

- 4. Commande : Insertion, Nom, Coller. Sélectionner le nom à insérer
- 5. Cliquer sur OK.
- 6. Valider le calcul en appuyant sur la touche *Entrée* ou cliquer sur le bouton *Entrée* de la barre de formule. Excel insère le nom, la parenthèse fermante et affiche le résultat.

### Définir un paramètre

Un paramètre est une donnée ayant une valeur fixe et unique. Il permet, lorsqu'il est affecté d'un nom et utilisé dans une formule, d'améliorer la lisibilité de cette formule

- 1) Commande : Insertion, Nom, Définir.
- 2) Excel affiche à l'écran la boite de dialogue Définir un nom.
- 3) Saisir un nom, par exemple TVA, dans la zone : *Noms dans le classeur*.
- 4) Saisir la valeur du paramètre dans la zone : *Fait* référence à

| - 4       | )éfinir un nom                | ? ×      |
|-----------|-------------------------------|----------|
| un/ l     | ioms dans le classeur:<br>TVA | ОК       |
|           | TVA                           | Ajouter  |
| ns        |                               |          |
|           |                               |          |
| ····      | ait <u>r</u> éférence à:      |          |
| · · · · • | =0,196                        | <u>.</u> |

#### Lister les noms de zone dans la feuille

- 1) Placer la sélection dans une zone vierge (Important sinon les données à afficher effaceront celles présentes sur la feuille).
- 2) Commande : Insertion, Nom, Coller.
- 3) Cliquer sur Coller une liste

### Modifier un nom de zone (ou un paramètre)

- 1) Commande : Insertion, Nom, Définir..
- 2) Dans la liste de noms affichée de la zone *Noms dans le classeur*, cliquer le nom de la zone à modifier.

Le nom apparaît dans la zone de texte Noms dans le classeur.

- 3) Entrer le nouveau nom dans la zone de texte : *Noms dans le classeur*. Cliquer le bouton *Ajouter*.
- 4) Sélectionner l'ancien nom dans la liste. Cliquer le bouton Supprimer.
- 5) Dans la zone : *Fait référence à*: vérifier les références (ou la valeur si c'est un paramètre) sinon utiliser l'assistant pour les modifier.
- 6) Cliquer sur le bouton <OK>

### Supprimer un nom de zone

- 1) Commande : Insertion, Nom, Définir..
- 2) La liste des noms apparaît dans la *zone* : *Noms dans le classeur.* Sélectionner le nom de la zone à supprimer dans la liste de noms affichée. Cliquer sur le bouton *Supprimer. <OK>*

### CORRIGES :

| Annova 1 |     | VENTE        | VENTES |            | 2000        |       | 1999        |        |
|----------|-----|--------------|--------|------------|-------------|-------|-------------|--------|
| Annexe I |     | Totau        | Totaux |            | 2 878 900 € |       | 2 761 800 € |        |
|          |     |              |        |            |             |       |             |        |
|          | Ref | Prix d'achat | Prix d | e vente HT | TV          | A     | Prix de ven | te TTC |
|          | 020 | 12 €         |        | 22,80 €    | 4           | ,47 € | 27          | ,27 €  |
| Annexe 2 | 158 | 8€           |        | 15,20 €    | 2           | ,98 € | 18          | ,18 €  |
|          | 212 | 124 €        | 2      | 35,60 €    | 46          | ,18 € | 281         | ,78€   |
|          | 430 | 23 €         |        | 43,70 €    | 8           | ,57 € | 52          | ,27 €  |
|          |     |              |        |            |             |       |             |        |